## Backup dan Restore Data Gili-SMS

Artikel singkat mengenai cara menyimpan dan mengembalikan data Gili-SMS.

Ditulis oleh Yudi Silo Wardono Programmer Gili-SMS

Website : http://www.yusiwa.com

Sebagai seorang pengguna(*user*) terkadang kita lupa untuk melakukan backup data. Kita tidak pernah tau kapan komputer(*hardware*) akan rusak, kapan sistem operasi(windows) akan bermasalah, bahkan bisa saja tiba-tiba komputer(*software*) kita terkena virus. Sebelum semuanya terjadi, lakukan backup data.

Bagi anda pengguna Gili-SMS berbayar, lakukan backup data sesekali waktu, terjadwal atau setiap periode tertentu lebih baik lagi. Jika suatu saat nanti anda melakukan instalasi ulang Gili-SMS, anda bisa me-restore(mengembalikan) data dari file hasil backup sebelumnya. Anda juga bisa meng-copy-kan data Gili-SMS dari komputer satu ke komputer yang lain.

## Backup

Untuk melakukan backup data di Gili-SMS ikuti langkah berikut :

1. Keluar dari Gili-SMS terlebih dahulu

| Tampilkan Dialog<br>Sembunyikan Dialog |                |
|----------------------------------------|----------------|
| Keluar                                 |                |
|                                        | 🖃 🄀 😵 10:21 AM |

2. Matikan service Gili-SMS. Jalankan Start / Control Panel / Administrative Tools / Services.

| Services                                                                            |                                                                                                    |                                                                   |            |
|-------------------------------------------------------------------------------------|----------------------------------------------------------------------------------------------------|-------------------------------------------------------------------|------------|
| File Action View Help                                                               |                                                                                                    |                                                                   |            |
|                                                                                     |                                                                                                    |                                                                   |            |
| Services (Local)                                                                    |                                                                                                    |                                                                   |            |
| gili-sms                                                                            | Name 🛆                                                                                                 | Description                                                       | St 🔼       |
| Stop the service<br>Pause the service                                               | Event Log<br>Extensible Authentication                                                                 | Enables ev<br>Provides wi<br>Provides m                           | Sta        |
| Kestare the service                                                                 | gili-sms                                                                                               |                                                                   | Sta        |
| Pilih nama service Gili-SMS, lalu<br>tekan tombol STOP atau klik<br>pada link Stop. | Google Update Service (g<br>Google Update Service (g<br>Health Key and Certificate<br>Help and Support | Keeps your<br>Keeps your<br>Manages h<br>Enables He<br>Enables ge | Sta<br>Sta |
|                                                                                     | HTTP SSL<br>IMAPI CD-Burning COM S                                                                     | This servic<br>Manages C<br>Indexes co                            |            |
|                                                                                     | PSEC Services                                                                                          | Manages I                                                         | Sta        |
|                                                                                     | We lave Ouick Starter                                                                                  | Provides D<br>Prefetches                                          | Sta        |
|                                                                                     | Kaspersky Anti-Virus Service                                                                           | Provides c                                                        | Sta 🗸      |
|                                                                                     | <                                                                                                    |                                                                   | >          |
| Extended Standard                                                                   |                                                                                                    |                                                                   |            |
|                                                                                     |                                                                                                    |                                                                   |            |

Cara lain untuk mematikan service Gili-SMS adalah dengan mengetikkan perintah **Net Stop Gili-SMS** di dialog **Command Prompt** 

| 🔤 Command Prompt 📃 🗆                                                                                                    | ×   |  |
|----------------------------------------------------------------------------------------------------|-----|--|
| Microsoft Windows XP [Version 5.1.2600]<br>(C) Copyright 1985-2001 Microsoft Corp.                                                                  |     |  |
| C:\Documents and Settings\Yudi Silo Wardond net stop gili-sms<br>The gili-sms service is stopping<br>The gili-sms service was stopped successfully. |     |  |
| C:\Documents and Settings\Yudi Silo Wardono>                                                                                                    |     |  |
|                                                                                                    |     |  |
|                                                                                                    | •   |  |
|                                                                                                    | //. |  |

3. Jalankan Windows Explorer dan masuk ke folder C:\Program Files\Gili-SMS. Copy folder Data ke tempat lain.

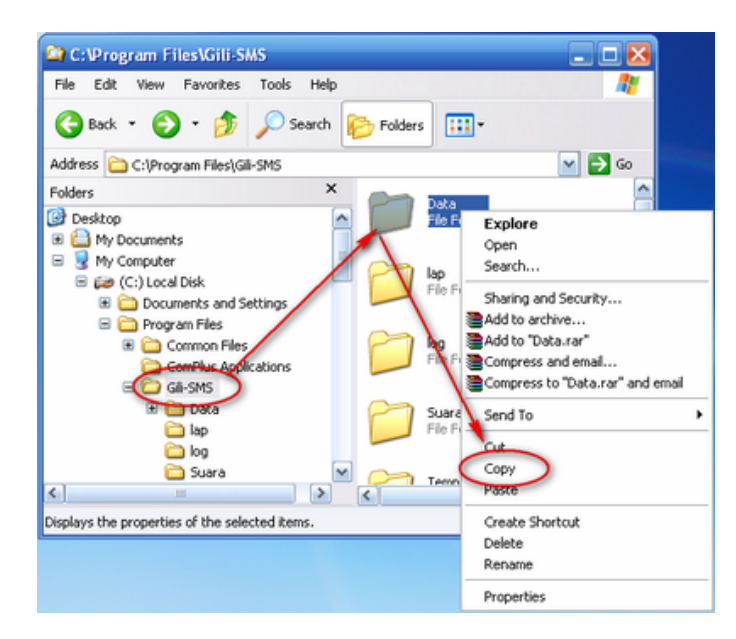

Buka folder tempat hasil backup, misal D:\Backup Gili-SMS, Klik kanan ditempat kosong, lalu pilih Paste.

| 😂 D:\Backup Gili-SMS                               | 🛛                                                                                                    |  |  |  |
|----------------------------------------------------|----------------------------------------------------------------------------------------------------|--|--|--|
| File Edit View Favorites Tools Help                | an 1997 - 1997 - 1997 - 1997 - 1997 - 1997 - 1997 - 1997 - 1997 - 1997 - 1997 - 1997 - 1997 - 1997 - 1997 - 19 |  |  |  |
| 🌀 Back 🝷 🕥 🕤 🏂 🔎 Search 陵                          | Folders                                                                                                    |  |  |  |
| Address 🛅 D:\Backup Gil-SMS                        | 💌 🔁 Go                                                                                                    |  |  |  |
| Folders ×                                          |                                                                                                    |  |  |  |
|                                                    | View Arrange Icons By Refresh Customize This Folder Paste Undo Delete Ctrl+Z New                               |  |  |  |
| El 🍪 (E:) CD Drive<br>Control Panel<br>Recycle Bin | Properties                                                                                                    |  |  |  |

4. Selesai.

Tips :

- Gunakan software Winrar atau 7zip untuk meng-compress folder Data agar ukurannya menjadi lebih kecil
- Berikan catatan versi Gili-SMS. Anda bisa mencatatnya ke file teks(notepad) atau nama folder-nya ditambahkan versi Gili-SMS(rename folder)
- Versi Gili-SMS dapat dilihat pada menu Program / Tentang Program di Gili-SMS
- Sesekali waktu copy atau pindahkan file backup ke komputer lain atau ke flashdisk atau ke CD/DVD

## Restore

Jika anda melakukan instalasi ulang Gili-SMS dan ingin menggunakan data yang sudah di-backup sebelumnya, anda tinggal melakukan proses restore. Berikut caranya :

- 1. Lakukan instalasi Gili-SMS dan restart komputer
- 2. Pastikan versi Gili-SMS yang sudah ter-install versinya sama dengan file backup. Jika tidak, lakukan patch(update) Gili-SMS terlebih dahulu
- 3. Matikan terlebih dahulu service Gili-SMS. Anda bisa melihat pada bagian **Backup** diatas pada poin nomor 2
- 4. Copy-kan folder **Data** hasil backup ke folder **C:\Program Files\Gili-SMS**. Pastikan ditumpuk(overwrite)
- 5. Pastikan di folder C:\Program Files\Gili-SMS\Data hanya terdapat folder MySQL Server 5.0 dan tidak ada folder lain. Jika terdapat folder lain, maka pada poin nomor 4, anda telah melakukan kesalahan dalam melakukan Copy folder Data. Lihat kembali poin nomor 4

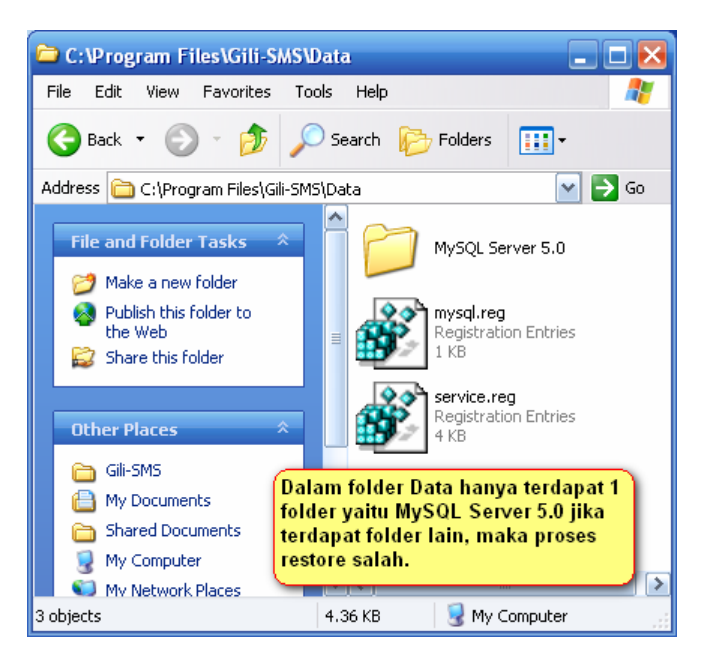

Cara yang sama juga bisa anda terapkan ke komputer lain. Semisal anda meng-install Gili-SMS ke komputer B dengan menggunakan data Gili-SMS dari komputer A.

## Catatan :

- Yusiwa.com tidak memberikan **copy software** setelah pembelian. Installer sepenuhnya milik pelanggan dan pelanggan bisa menggandakan(copy) installer untuk backup agar tidak hilang
- Yusiwa.com hanya memberikan **update Gili-SMS(patch)** kepada pelanggan berbayar sebagai bentuk layanan update software selama 1 tahun sejak tanggal pembelian
- Jika pelanggan karena sesuatu hal hendak meminta copy software, maka akan dibebankan biaya tambahan. Silahkan hubungi customer support Gili-SMS di yusiwa.com

Gili-SMS http://www.yusiwa.com, gili@yusiwa.com Jl. Mulyorejo No. 40 Surabaya 60115. Telp. 031-5991249, 0852.3558.3200(AS), 0878.545.20002(XL)